# DJI 行业生态 4G 私有化部署指导

v1.0

| 功能  | 介绍  | ]                                                                                     | 2  |
|-----|-----|---------------------------------------------------------------------------------------|----|
| 设备  | 版本  | 信息                                                                                    | 3  |
| 私有  | 化服  | 经务自动部署                                                                                | 3  |
|     | 部署  | 前准备                                                                                   | 3  |
|     |     | 系统要求                                                                                  | 3  |
|     |     | 核心组件最低版本要求                                                                            | 4  |
|     |     | 网络要求                                                                                  | 4  |
|     |     | 服务器配置要求                                                                               | 4  |
|     |     | 获取服务器机器码                                                                              | 4  |
|     |     | 申请服务器 License                                                                         | 5  |
|     |     | 升级服务器 License                                                                         | 10 |
|     | 服务  | ·器部署                                                                                  | 10 |
|     |     | 获取安装包                                                                                 | 10 |
|     |     | 导入服务 License 文件                                                                       | 10 |
|     |     | 安装服务                                                                                  | 11 |
|     |     | 导入 SN 白名单文件                                                                           | 12 |
|     | APN | 卡准备                                                                                   | 12 |
| 测试  | 步骤  | Į                                                                                     | 15 |
|     | 在飞  | 《行器上测试                                                                                | 15 |
|     | 在朳  | 1场上测试                                                                                 | 17 |
| FAQ |     |                                                                                       | 19 |
|     | 1.  | 4G 私有化部署可以传输 RTK 定位数据吗?                                                               | 19 |
|     | 2.  | 遥控器端是否也必须要插 4G 卡?是否支持网线和 Wi-Fi?                                                       | 19 |
|     | 3.  | 日志在哪里查看?                                                                              | 19 |
|     | 4.  | 如何确定服务是否正常?                                                                           | 20 |
|     | 5.  | 服务器配置时出现 "Docker. Error: Cannot start container: port has already been allocated" 报错? | 20 |
|     | 6.  | 4G 私有化部署后,都有哪些数据经过服务器?                                                                | 20 |
|     | 7.  | 4G 私有化部署的数据流量消耗如何?                                                                    | 20 |
|     | 8.  | 4G 私有化部署后感觉延时较高,应该如何解决?                                                               | 20 |
|     | 9.  | 我的 DJI Cellular 模块闪烁不同颜色的指示灯,代表什么意思?                                                  | 20 |
|     | 10. | 重新申请了 License,如何在 4G 私有化服务器中生效?                                                       | 21 |

# 功能介绍

大疆的 4G 增强图传功能结合了飞行器 OcuSync 图传和 4G 自动增强图传技术。在 OcuSync 图传信号良好的情况下, 4G 链路将保持基础连接但不进行数据传输。在 OcuSync 图传受到干扰、遮挡、远距离传输等场景, 4G 图 传将自动开启,进入增强传输阶段。

4G 增强图传可以实现以下功能:

- 在大疆飞行器 OcuSync 图传链路受到干扰的场景, 可以开启 4G 增强链路作为备份链路。
- 当飞行距离过远,飞行器信号衰减导致图传断开时,可以使用 4G 增强链路延长有效控制范围。
- 在飞行器和遥控器之间 RTK 差分数据容易丢失场景,利用 4G 增强链路可以把 RTK 差分数据从遥控器传 到飞行器。

为满足行业用户场景下私有化部署 4G 增强链路数据中转服务的需求,大疆提供了私有化 4G 增强图传服务器部 署能力。主要适用对象:

1. 需要私有化部署 4G 增强图传服务的行业机用户

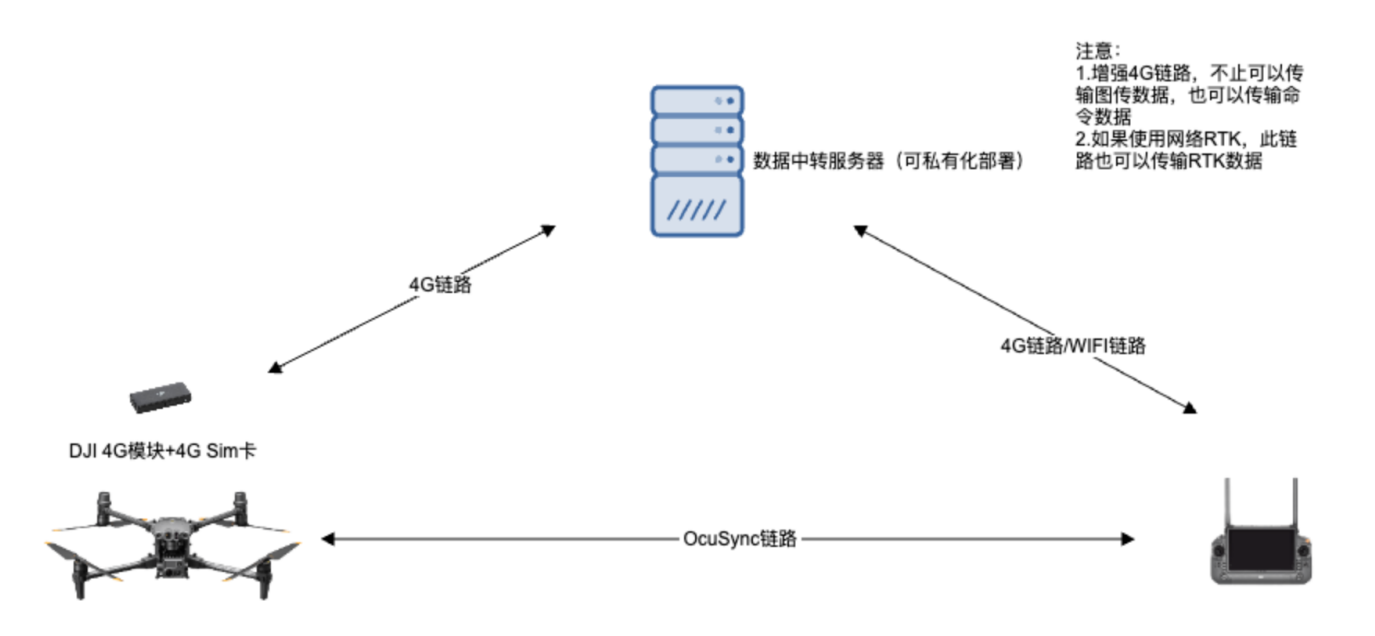

2. 需要私有化部署 4G 增强图传服务的大疆机场用户

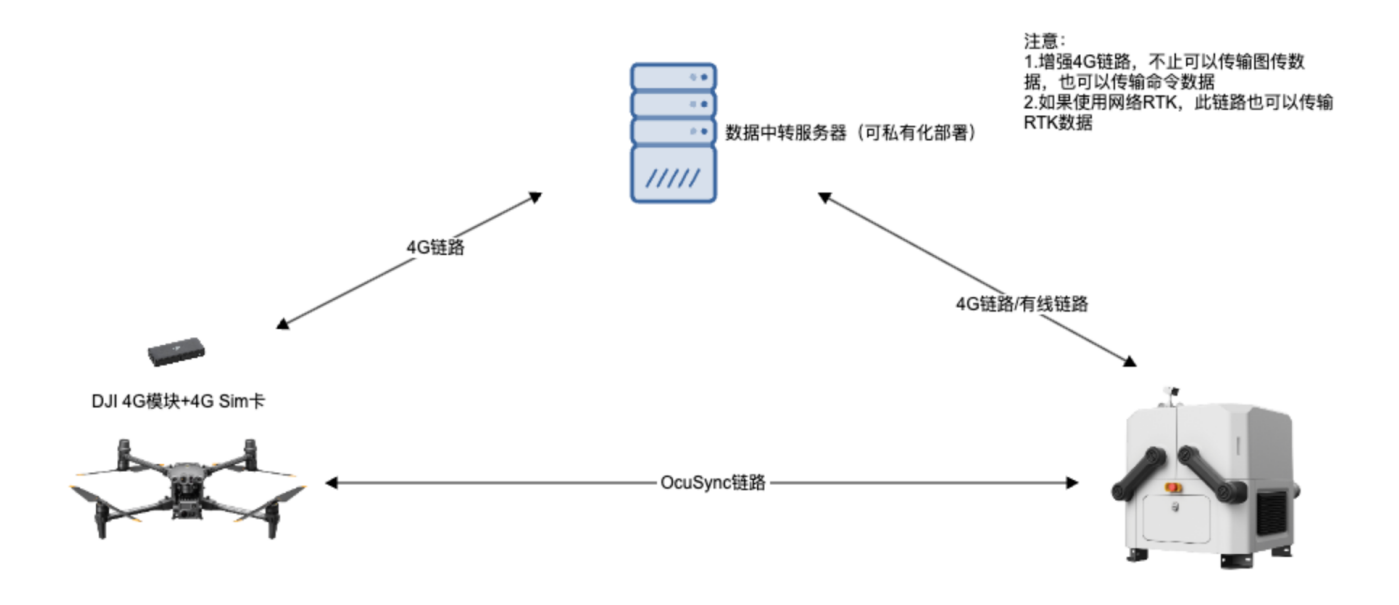

# 设备版本信息

#### 机场版本

| 产品                             | 版本                        |
|--------------------------------|---------------------------|
| 大疆机场                           | 01.06.1704                |
| Matrice 30/30T (DJI RC Plus)   | 09.01.0006 (03.02.0907)   |
| Mavic 3E/3T/3M(DJI RC Pro 行业版) | 09.00.05.05 (02.01.02.02) |
| Matrice 300 RTK (DJI RC Plus)  | 59.01.00.01 (03.02.0907)  |
| Matrice 350 RTK (DJI RC Plus)  | 09.01.01.02 (03.02.0907)  |

# 私有化服务自动部署

## 部署前准备

#### 系统要求

#### 测试通过配置:

- 1. Ubuntu Server 18.04/20.04/22.04 LTS
- 2. Ubuntu 20.04 以后所有发行版本
- 3. 银河麒麟 Kylin v10

推荐使用: Ubuntu Server 22.04 LTS

## 核心组件最低版本要求

| 核心组件           | 最低版本    |
|----------------|---------|
| docker         | 18.0+   |
| docker-compose | 1.22.0+ |

#### 网络要求

- 1. 服务器需要有公网 IP 地址(如果是内网 IP 地址,请确保飞行器端可以通过内网 APN 站点访问到)
- 2. 服务器预留 8096 (TCP 端口号) 主要用作心跳服务和仲裁逻辑
- 3. 服务器预留 8090-8095(TCP/UDP 端口号) 主要用作图传业务转发,目前实际使用 8093,后续新增功能和多路链路会启用其他端口
- 4. 服务器预留 8097 端口,作为监控管理后台使用,具体使用教程请联系技术支持获取《4G 私有化运维文档》
- 5. 服务器预留 8098 端口,作为容器管理后台使用,具体使用教程请参考请<u>联系技术支持获取《4G 私有化运维文</u> 档》

#### 安全提示:

请勿向公网直接开放 8097、端口,基于最小授权原则,建议仅向公网开放 8090 至 8096 这 7 个端口。

#### 服务器配置要求

| 配置项    | 推荐配置     | 说明                    |  |
|--------|----------|-----------------------|--|
| CPU 核数 | 2 Core   | 可根据实际情况调整             |  |
| 内存     | 8 G      | 同上                    |  |
| 数据盘    | 20 G     | 同上                    |  |
| 网络     | 100 Mbps | 100 Mbps 支持 20 台左右飞行器 |  |
|        |          | 同时在线,如需更多设备需要按比例      |  |
|        |          | 增加网络带宽                |  |

说明:

- 需要 IDC 机房或公有云环境, Hypervisor 2C8G
- 固定公网 IP, 100Mbps 稳定且上下行对等网络环境

## 获取服务器机器码

- 1. 获得机器码生成程序 <u>machineid-tools-linux-amd64-v1</u>。
- 2. 在打算部署本服务的服务器上执行以下命令:

chmod +x machineid-tools-linux-amd64-v1
./machineid-tools-linux-amd64-v1

3. 所获取的 64 位机器码,将在下一步申请服务 License 的过程中使用。

执行示例:

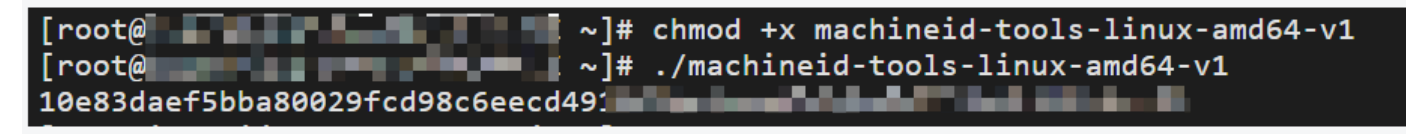

## 申请服务器 License

#### 注意:正式激活码一旦绑定,无法退款,购买前请先申请试用,获取试用版激活码后,确保能在实际环境下跑通完

#### 整部署流程!

#### 试用申请

1. 在<u>开发者网站(服务资源>4G 私有化增强图传服务)</u>中试用申请。

大疆将进行审批,并邮件告知申请结果。若审批通过,开发者可以从邮件中获取"授权激活码",也可在激活码列表中查看。

| 40 松村市16月39月31日初855 |                                                       |      | 「円週又顷 |
|---------------------|-------------------------------------------------------|------|-------|
| 试用申请                | 试用甲请                                                  |      |       |
| 激活码列表               | 正式激活码一旦绑定,无法退款,购买前请先申请试用,获取试用版激活码后,确保能在实际环境下跑;<br>流程! | 通完整部 | 濖     |
| 证书列表                |                                                       |      |       |
| Docker 镜像列表         | A山山川<br>解决方案概述 *                                      | li   |       |
|                     | *申请结果将使用邮件的形式进行通知,请注意查收。                              |      |       |

#### 2. 申请证书。

证书申请过程中将有弹窗通过手机号确认您的真实身份,填写短信验证码绑定即可。

| 4G 私有化增强图传服务 |                     | 文档 问题反馈      |
|--------------|---------------------|--------------|
|              |                     |              |
| 试用申请         | 证书列表                |              |
| 激活码列表        |                     |              |
| 证书列表         | Q                   | 购买激活码 + 申请证书 |
| Docker 镜像列表  | 别名 证书类型 ♡ 升级服务有效期 令 | 到期时间    操作   |

| 试用申请  |  |
|-------|--|
| 激活码列表 |  |

证书列表

Docker 镜像列表

#### 证书申请

| 레名 *           |                 |  |           |
|----------------|-----------------|--|-----------|
| H ett          |                 |  |           |
|                |                 |  |           |
|                |                 |  |           |
|                |                 |  |           |
|                |                 |  |           |
|                |                 |  |           |
|                |                 |  |           |
|                |                 |  |           |
| 授权激活码 *        | 购买激活码           |  |           |
| JSCI/GATHIN J  | A 32 CIAVIER 3  |  |           |
|                |                 |  |           |
|                |                 |  |           |
|                |                 |  |           |
|                |                 |  |           |
|                |                 |  |           |
|                |                 |  |           |
|                |                 |  |           |
| +0.9877 + 404  |                 |  |           |
| 1/166113 ^ 201 | 13大兵(1) 清霄(13)( |  |           |
|                |                 |  |           |
|                |                 |  |           |
|                |                 |  |           |
|                |                 |  |           |
|                |                 |  |           |
|                |                 |  |           |
|                |                 |  |           |
|                |                 |  |           |
| 复计             |                 |  |           |
| 备注             |                 |  |           |
| 备注             |                 |  |           |
| 备注             |                 |  |           |
| 备注             |                 |  |           |
| 备注             |                 |  |           |
| 备注             |                 |  |           |
| 备注             |                 |  |           |
| 备注             |                 |  |           |
| 备注             |                 |  |           |
| 备注             |                 |  |           |
| 备注             |                 |  |           |
| 备注             |                 |  |           |
| 备注             |                 |  |           |
| 备注             |                 |  |           |
| 备注             |                 |  |           |
| 备注             |                 |  | 下         |
| 备注             |                 |  | ,<br>下一步~ |

| IG 私有化增强图传服务 |                                          | 文档 问题反                         |
|--------------|------------------------------------------|--------------------------------|
|              | ⊘ 验证码发送成功                                |                                |
| 试用申请         |                                          |                                |
| 激活码列表        |                                          |                                |
| 证书列表         | 证: 请输入手机号码 *<br>+86 0 59                 | 试用                             |
| Docker 镜像列表  | 别名                                       | 1                              |
|              | 请输入验证码 *<br>到算                           | 2023-10-14                     |
|              | 开打<br>☑ 我已阅读并同意 4G 私有化增强图传服务许可协议         | 2023-09-14                     |
|              | 支利 ✓ 我已知晓激活码激活证书后无法退货(如想退货请不要点<br>击提交申请) | 5                              |
|              | 授. ✓ 我已知晚DJI 的技术支持目前仅有线上服务,无法线下支持。       | printer shirts                 |
|              | 机2                                       | TABLE OF THE PARTY IN A PARTY. |
|              | 取消 提交申请                                  |                                |
|              |                                          | < 返回 保存                        |

3. 证书导出。

| 试用申请        | 证书详情      |                                                                                                    |
|-------------|-----------|----------------------------------------------------------------------------------------------------|
| 激活码列表       |           |                                                                                                    |
| 证书列表        | ID        | Training and a strain projection                                                                                                    |
| Docker 镜像列表 | 证书类型      | 试用                                                                                                    |
|             | 别名        | 1                                                                                                    |
|             | 实际使用者手机号码 | and a second second sec  |
|             | 到期时间      | 2023-10-13                                                                                                    |
|             | 升级服务有效期   | 2023-09-13                                                                                                    |
|             | 支持同时在线设备数 | 5                                                                                                    |
|             | 机器码       | $\{p_{i}, p_{i}\}_{i=1}^{n}$ , the set of particular phase of the state of the state |
|             | 备注        |                                                                                                    |
|             |           | 导出证书                                                                                                    |

#### 正式申请

在<u>开发者网站(服务资源>4G 私有化增强图传服务)</u>中购买激活码,购买完成后可在激活码列表中查看。 1.

| 4  | G 私有化增强图传服务 |      |        |           |      | 文档        | 问题反馈 |
|----|-------------|------|--------|-----------|------|-----------|------|
|    |             |      |        |           |      |           |      |
|    | 试用申请        | 证书列表 |        |           |      |           |      |
|    | 激活码列表       |      |        |           |      | _         |      |
|    | 证书列表        |      | Q      |           | 购买激活 | 5码 + 申请证书 |      |
|    | Docker 镜像列表 | 别名   | 证书类型 🏹 | 升级服务有效期 ♦ | 到期时间 | 操作        |      |
| 2. | 申请证书:       |      |        |           |      |           |      |

证书申请过程中将有弹窗通过手机号确认您的真实身份,填写短信验证码绑定即可。

| 4G 私有化增强图传服务 |           |           |            | 文档 问题反馈 |
|--------------|-----------|-----------|------------|---------|
|              |           |           |            |         |
| 试用申请         | 证书列表      |           |            |         |
| 激活码列表        |           |           | _          |         |
| 证书列表         |           | Q         | 购买激活码 +    | 申请证书    |
| Docker 镜像列表  | 别名 证书类型 🍸 | 升级服务有效期 ♦ | 到期时间    操作 |         |

| 5 12 | - | _        | $\rightarrow \rightarrow$ |
|------|---|----------|---------------------------|
| 127  |   | <b>H</b> | 5755                      |
|      |   | -        |                           |

激活码列表

证书列表

Docker 镜像列表

#### 证书申请

| 如何获取机器码2        |      |
|-----------------|------|
| XHIDAAAXIVAAHD: |      |
|                 |      |
|                 |      |
|                 |      |
|                 |      |
|                 |      |
|                 |      |
|                 |      |
|                 |      |
|                 |      |
|                 | 下一步、 |

| 4G 私有化增强图传服务 |                                                                                                    | 文档 问题反馈                                                                                                    |
|--------------|----------------------------------------------------------------------------------------------------|----------------------------------------------------------------------------------------------------|
|              |                                                                                                    |                                                                                                    |
| 试用申请         |                                                                                                    |                                                                                                    |
| 激活码列表        |                                                                                                    |                                                                                                    |
| 证书列表         | <b>证:</b> 请输入手机号码 ★ +86 ○ 13                                                                                                    | 正式                                                                                                    |
| Docker 镜像列表  |                                                                                                    | 4G 私有化增强图传部署授权证书                                                                                                    |
|              | Male * 2017年1月1日 * 2017年1月1日 * 2017年1月10 | 1                                                                                                    |
|              | 到!  我已阅读并同意 4G私有化增强图传服务许可协议                                                                                                    | 永久                                                                                                    |
|              | 升 爻已知晓激活码激活证书后无法退货(如想退货请不要点<br>击提交申请)                                                                                                    | 2024-09-14                                                                                                    |
|              | 支                                                                                                    | 50                                                                                                    |
|              | 授机                                                                                                    | A THE BARMAN                                                                                                    |
|              | <b>机</b> 器 现消 提交申请                                                                                                    | A March and Property of the second second seco |
|              |                                                                                                    |                                                                                                    |
|              |                                                                                                    | 《返回保存                                                                                                    |
|              |                                                                                                    |                                                                                                    |

#### 3. 证书导出。

试用申请

激活码列表

证书列表

Docker 镜像列表

#### 证书详情

| ID        | stands in the Society States of the                                                                                                    |
|-----------|----------------------------------------------------------------------------------------------------|
| 证书类型      |                                                                                                    |
| 产品        | - 10-10-00 (10-10-10)                                                                                                    |
| 别名        |                                                                                                    |
| 实际使用者手机号码 | - 10 m (m)                                                                                                    |
| 到期时间      | . C.                                                                                                    |
| 升级服务有效期   | 延期                                                                                                    |
| 支持同时在线设备数 | 扩容                                                                                                    |
| 支持的最高镜像版本 |                                                                                                    |
| 机器码       | Bernstein auf der Bernstein aus der Bernstein auf der Bernstein auf der Bernstein |
| 备注        |                                                                                                    |
|           | 导出征书                                                                                                    |

## 升级服务器 License

当 Docker 镜像发布新版本、支持更多新机型时,开发者可将仍在升级服务有效期内的 License 升级到最新版本,如下图点击 "升级证书",即可一键完成升级。升级完成后,需要重新导出 License, 替换当前 License,并重启 Docker 服务。

| 4G 私有化增强图传服务 |           | 文档 问题反馈                                                                                                    |
|--------------|-----------|----------------------------------------------------------------------------------------------------|
|              |           |                                                                                                    |
| 试用申请         | 证书详情      |                                                                                                    |
| 激活码列表        |           |                                                                                                    |
| 证书列表         | ID        | and the second second sec |
| Docker 镜像列表  | 证书类型      | in -                                                                                                    |
|              | 产品        | <ul> <li>1.4 (20), 234 (2017)</li> </ul>                                                                                                    |
|              | 别名        | -10                                                                                                    |
|              | 实际使用者手机号码 | TV-505                                                                                                    |
|              | 到期时间      |                                                                                                    |
|              | 升级服务有效期   | <b>新</b>                                                                                                    |
|              | 支持同时在线设备数 | 5 W                                                                                                    |
|              | 支持的最高镜像版本 |                                                                                                    |
|              | 机器码       | Contract Contract Contract States and Contract States and<br>States                                                                                                    |
|              | 备注        |                                                                                                    |
|              |           | 导出证书 升级证书                                                                                                    |

#### 服务器部署

#### 获取安装包

获取服务器部署的压缩包,目录说明如下:

| dji-cellular-enterprise-v1.0.0         |                                |
|----------------------------------------|--------------------------------|
| ├── conf                               | //服务配置文件                       |
| ├── dji-cellular-enterprise-linux-amd@ | 54 //linux 系统 x86_64 架构的服务安装程序 |
| ├── docker-compose.yaml                | //docker-compose 文件            |
| └── images /                           | /服务容器镜像                        |

## 导入服务 License 文件

申请服务器 License 步骤中将获得证书与密钥,请分别导入以下文件:

- 证书导入至:
   ./conf/devarbitration/server.crt
- 密钥导入至:

#### ./conf/devarbitration/server.key

若重新申请了 License (譬如"正式申请的 License" 替换"试用申请的 License"),需要重新执行<u>导入服务 License</u> <u>文件</u>,并再次执行 <u>4G 私有化安装服务</u>,最终新的 License 才能生效。

#### 安装服务

解压缩后在文件夹根目录执行命令:

chmod +x dji-cellular-enterprise-linux-amd64
./dji-cellular-enterprise-linux-amd64 install

命令执行将自动安装 IP, 安装过程中将执行以下操作

- 检查 Docker 环境:如果本机 docker 和 docker-compose 未安装或版本不匹配将停止安装,请预先安装好环境
- 检查 License 信息:检查 License 信息,如果 License 不匹配,将停止安装,请预先<u>导入服务 License 文件</u>
- 配置 IP, 开发者**按需选择 IP 配置模式**

| IP 配置模式 | 模式说明                                   |
|---------|----------------------------------------|
| 1       | 使用公网 IP                                |
|         | 如果您使用的是拥有互联网访问权限的公网服务器/云服务器,请选择此项,程序将  |
|         | 自行获取 IP。                               |
| 2       | 使用主网卡内网 IP                             |
|         | 如果您使用的是内网无法访问互联网的服务器,且后续通过 APN 等方式连接服务 |
|         | 器,请选择本选项。                              |
| 3       | 使用自定义 IP                               |
|         | 如果您需要自己自定义 IP,请选择本选项。                  |

- 关闭并删除本地私有化服务
- 开发者选择是否删除历史镜像 (直接回车表示默认不删除)
- 开始私有化镜像加载并启动私有化服务
  - 自动检查服务状态,当您看到以下三段预期结果,代表部署成功!
    - 第一段返回 "OK"
    - 第二段返回 "-1" 或者包含"您配置好的 IP"
    - 第三段返回的结果内包含"您配置好的 IP"

#### 执行结果示例:

## 导入 SN 白名单文件

基于安全考虑,4G 私有化服务仅允许在白名单中的设备连接到服务器,不在白名单中的设备无法使用。请保存您 所有硬件(飞行器、遥控器、机场)的 SN 至./conf/devarbitration/路径下的 sn\_list.txt 文件中。 sn\_list.txt 为 SN 白名单文件,文件格式为每个 SN 另起一行。

说明:

- 若有新设备需要增加白名单,请修改 sn\_list.txt 文件后,执行 docker restart devarbitration 命令重启服务即 可生效。
- 请不要删除"test\_rc\_sn"和"test\_uav\_sn"两个测试 SN,这两个 SN 将用作安装工具检测服务可用性(不会占用 连接数额度)。

test\_rc\_sn
test\_uav\_sn
test\_rc\_sn\_1
test\_uav\_sn\_1
test\_rc\_sn\_2
test\_uav\_sn\_2
test\_rc\_sn\_3
test\_uav\_sn\_3
test\_rc\_sn\_4
test\_uav\_sn\_4
test\_rc\_sn\_5
test\_uav\_sn\_5

#### APN 卡准备

- 1. 获取文件: <u>DJI\_Cellular\_Module\_Windows\_Driver.zip</u>
- 2. 运行 setup.exe, 安装驱动。
- 3. 把 Dongle 插到电脑上(Dongle 插入内网 SIM 卡)。
- 4. 运行 **IG830\_apn\_setting.exe**。按照发卡方的要求输入正确的 apn, 用户名和密码(一般用户名和密码是可选项,可以不输入,除非发卡方有明确的需求)。

| 请输入正确的APN。username和password如无必要,ī                                  | 可以不输入       |         |      |  |  |
|--------------------------------------------------------------------|-------------|---------|------|--|--|
| apn cmnet                                                          |             |         |      |  |  |
| username password                                                  |             |         |      |  |  |
| 设置                                                                 |             |         |      |  |  |
|                                                                    |             |         |      |  |  |
| 5. 点击 <b>设置</b> ,成功后在另一个窗口有提示。                                     |             |         |      |  |  |
| 检测到串口: Baiwang USB AT Port(COM<br>打开串口成功                           | 24)         |         |      |  |  |
| APN设置命令: AT+QICSGP=1, 1, "cmnet<br>设备返回: b'\r\nOK\r\n'<br>设置APN成功  | " ""        | ‴", 0   |      |  |  |
| APN查询命令: AT+QICSGP=1<br>设备返回: b'\r\n+QICSGP: 1,″cmnet″'<br>检查APN通过 |             |         |      |  |  |
| 6. 电脑拔插 Dongle,等待 20s 左右 Dongle 亮绿灯。 以下任意方式可用于检                    | È査 Dongle ♬ | 是否能接入内网 | 3,其中 |  |  |

10.0.0.1 仅为示例,请替换成实际的服务器 IP 地址。

- 浏览器上访问内网网址或内网 IP 地址 (譬如: 10.0.0.1)
- 执行 PING (windows cmd 窗口, 输入 ping 10.0.0.1)
- 执行 Telnet 验证(windows cmd 窗口, 输入 telnet 10.0.0.1 port)

注意:如果是电脑,需要确认把电脑上其它联网方式都关闭掉,比如拔掉网线、关闭 Wi-Fi 连接等。确保只连上 移 动宽带连接 或 中国 xx(LTE),如下图。

| 当前连接到:<br>VNICOM<br>无 Internet 访问                | <b>※</b> €,                             |
|--------------------------------------------------|-----------------------------------------|
| 拨号和 VPN 个                                        |                                         |
| 宽带连接 <b>③</b>                                    |                                         |
| UNICOM CLER                                      | ₿ੑੑੑੑੑੑ ⊨                               |
| 无线网络连接<br>E9BB84E891B5E79A84206950686F6E65202834 | A                                       |
| E6BBB4E6BBB4E6BBB4                               |                                         |
| Wo4G-63M2                                        | 网络和 Internet 设置<br>更改设置,例如将某连接设置为按流量计费。 |
| 277 BOOMERSWILLE                                 | <i>に</i> 学 <sup>(1)</sup>               |
| 9:14<br>9:14<br>2023/3/13                        | WLAN 飞行模式 手机网络 移动热点                     |

# 测试步骤

## 在飞行器上测试

1. 飞行器、遥控器安装 4G Dongle (遥控器可选择 Wi-Fi 接入),等待遥控器的 topbar 上遥控信号变为 RC+4G 显示状态。

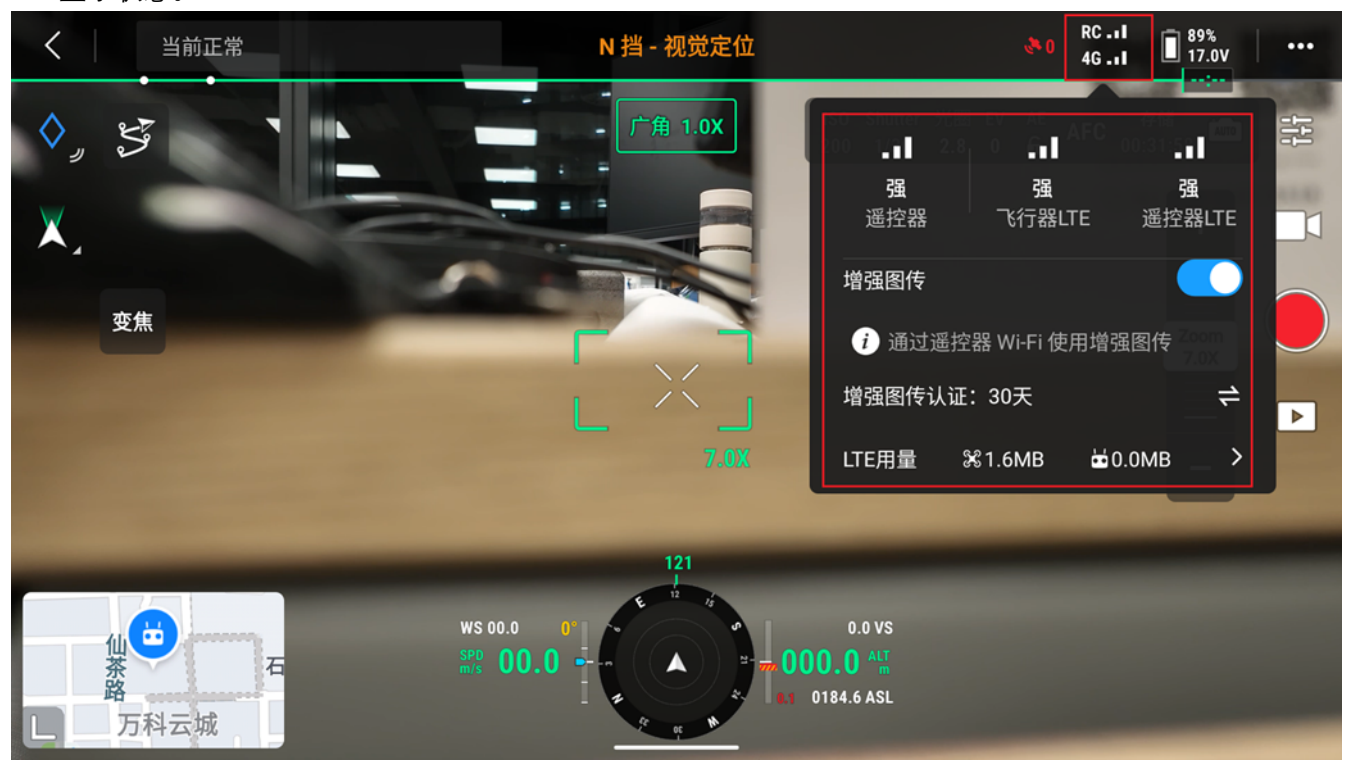

2. 点击图传页右上角设置,选择左边第 4 个 HD 图传页。

| く当前正常         | S           |                                         |          |                 |  |
|---------------|-------------|-----------------------------------------|----------|-----------------|--|
|               | ৫৩          | 图传设置                                    |          | ×               |  |
|               | <b>(À</b> ) | 增强图传                                    |          |                 |  |
| X             |             | 启用后,飞行中增强图传会使用DJI Cellular设备流量          | i        |                 |  |
| 变焦            | 8           | <b>增强图传认证</b><br>在中国大陆境内启用增强图传,需要进行实名认证 | 183**    | *****4 <b>=</b> |  |
|               | HD          | <b>增强图传参数设置</b><br>状态检测、APN设置、私有化服务器配置。 |          |                 |  |
|               |             | 17FB = 22                               |          |                 |  |
|               | Ø           | LIE用重<br>                               |          |                 |  |
| 茶             |             | 工作频段                                    | 2.4G 5.8 | IG 双频           |  |
| <b>上</b> 万科云城 | •••         | 信号状态                                    |          | 强 >             |  |

3. 进入【增强图传参数设置】,选择私有化服务器配置。

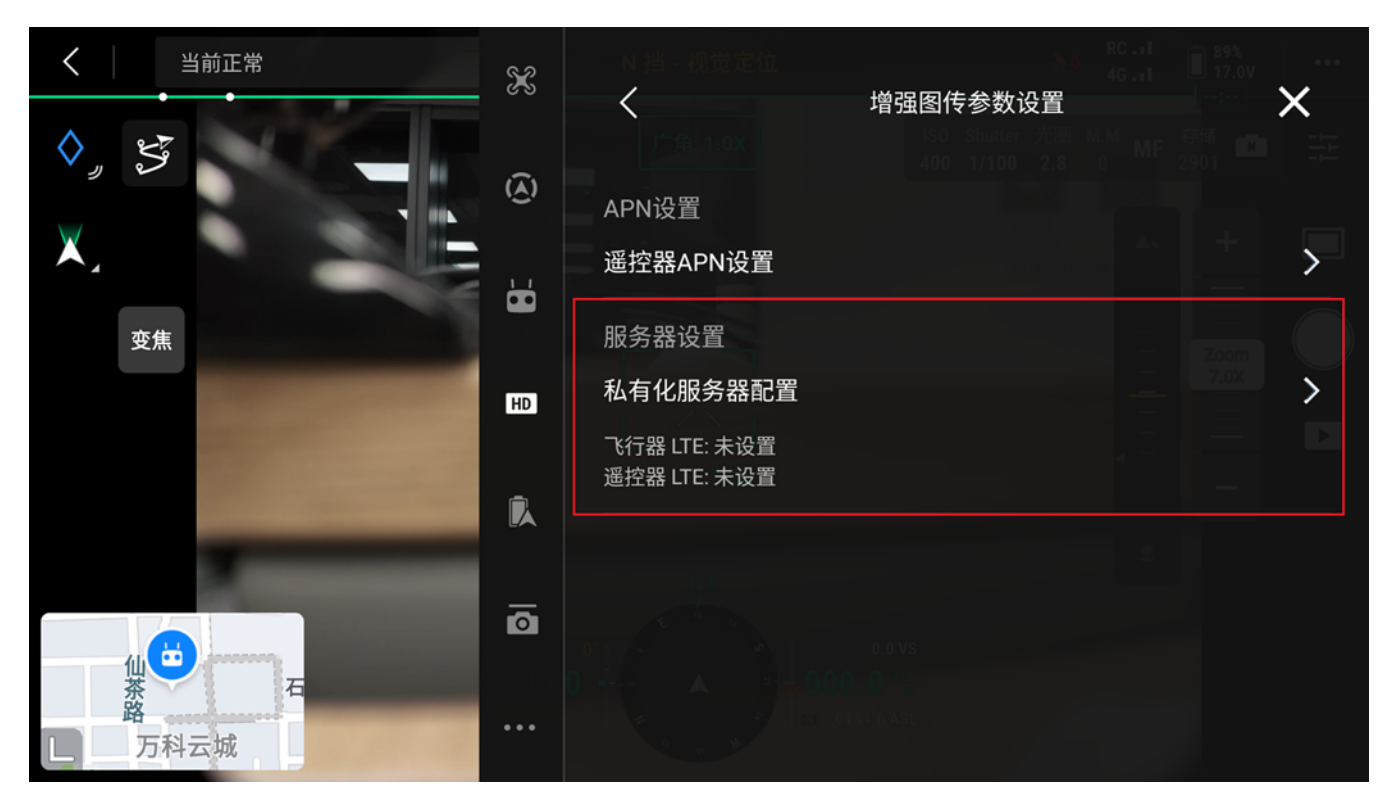

 分别设置飞行器和遥控的服务器配置。(IP:port 例: 10.0.0.1:8096, 其中 10.0.0.1 需要替换为实际 IP, 端口默 认为 8096, IP 地址请避免使用 192.168 网段,必须使用此网段时仅可使用 192.168.142.01 至 192.168.254.254 之间的地址。)

说明:

- 实际 IP 请查看 FAQ 5 中的执行结果截图,图中的马赛克位置所显示的 IP 既是此处需要的实际 IP。
- 飞行器与遥控器使用的 IP:port 是同一个。

| く<br>当前正常<br>・・・<br>・・・ | ×<br>3 | 私有化服务器配置     メ     、     、     、     、     、     、     、     、     、     、     、     、     、     、     、     、     、     、     、     、     、     、     、     、     、     、     、     、     、     、     、     、     、     、     、     、     、     、     、     、     、     、     、     、     、     、     、     、     、     、     、     、     、     、     、     、     、     、     、     、     、     、     、     、     、     、     、     、     、     、     、     、     、     、     、     、     、     、     、     、     、     、     、     、     、     、     、     、     、     、     、     、     、     、     、     、     、     、     、     、     、     、     、     、     、     、     、     、     、     、     、     、     、     、     、     、     、     、     、     、     、     、     、     、     、     、     、     、     、     、     、     、     、     、     、     、     、     、     、     、     、     、     、     、     、     、     、     、     、     、     、     、     、     、     、     、     、     、     、     、     、     、     、     、     、     、     、     、     、     、     、     、     、     、     、     、     、     、     、     、     、     、     、     、     、     、     、     、     、     、     、     、     、     、     、     、     、     、     、     、     、     、     、     、     、     、     、     、     、     、     、     、     、     、     、     、     、     、     、     、     、     、     、     、     、     、     、     、     、     、     、     、     、     、     、     、     、     、     、     、     、     、     、     、     、     、     、     、     、     、     、     、     、     、     、     、     、     、     、     、     、     、     、     、     、     、     、     、     、     、     、     、     、     、     、     、     、     、     、     、     、     、     、     、     、     、     、     、     、     、     、     、     、     、     、     、     、     、     、     、     、     、     、     、     、     、     、     、     、     、     、     、     、     、     、     、     、     、     、     、     、     、     、     、     、     、     、     、     、     、     、     、     、     、     、     、     、 |
|-------------------------|--------|----------------------------------------------------------------------------------------------------|
| $\odot$                 | 6      | 10.0.0.1:8096, 10.0.0.1 需要替换为实际 IP                                                                                                    |
| 变焦                      | HD     | 重置 Zoom 7.0X                                                                                                    |
|                         | k      | 遥控器服务器地址<br>10.0.0.1:8096, 10.0.0.1 需要替换为实际 IP                                                                                                    |
|                         | 0      | 200<br>重置<br>01110-0.0 VS                                                                                                    |
|                         | • • •  | 0 • • • • • • • • • • • • • • • • • • •                                                                                                    |

5. 测试纯 4G 连接下的网络流畅性:

将飞行器与遥控器的大疆图传断开后(先不要起飞,可手动将飞行器移到与遥控器有遮挡的位置),测试在 4G 连接下的画面流畅性,在网络良好的情况下,应无明显卡顿或延迟。

## 在机场上测试

1. 飞行器、机场安装 4G Dongle (机场可选择网线接入),等待三方云平台上遥控信号变为 RC + 4G 显示状态。

若三方云平台暂未开发完成,至少需要订阅以下信息来判断 4G 私有化是否部署成功,

- 1) 通过订阅 Topic: sys/product/{gateway\_sn}/status 关注"设备拓扑更新协议(Method: update\_topo)"获得 机场是否成功连接三方云平台信息
- 通过订阅 Topic: thing/product/*{gateway\_sn}*/events 关注"HMS 管理协议 (Method: hms)"获得告警码, 得知报错原因。
- 3) 通过订阅 Topic: thing/product/{device\_sn}/osd 关注以下标注字段确定 4G 链路是否成功建立:

| »4g_link_state  | 4G 链路<br>连接状<br>态  | enum |  | {"0":"断开","1":"连接"}              |
|-----------------|--------------------|------|--|----------------------------------|
| »sdr_link_state | SDR 链<br>路连接<br>状态 | enum |  | {"0":"断开","1":"连接"}              |
| »link_workmode  | 机场的<br>图传链<br>路模式  | enum |  | {"0":"SDR 模式","1":"4G 融合模式"}     |
| »sdr_quality    | SDR 信<br>号质量       | int  |  | {"min":"0","max":"5","step":"1"} |
| »4g_quality     | 总体 4G<br>信号质<br>量  | int  |  | {"min":"0","max":"5","step":"1"} |
| »4g_uav_quality | 天端 4G<br>信号质<br>量  | int  |  | {"min":"0","max":"5","step":"1"} |
| »4g_gnd_quality | 地端 4G<br>信号质<br>量  | int  |  | {"min":"0","max":"5","step":"1"} |

详情可阅读:

- Topic 订阅
- <u>设备拓扑更新协议</u>
- HMS 管理协议、HMS 功能说明
- <u>上云 API 的设备属性值</u>
- 2. 连接遥控器 USB-C 接口至机场配电柜 USB-A 接口。

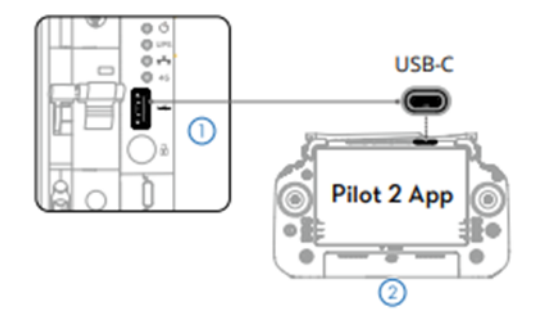

3. 进入【机场本地调试】,选择【4G 增强图传配置】。

| 机场本地调试<br>调试完毕后,请将飞行器放入机场并关闭舱盖,请到司空 2 或第三方云下发飞行任务   |   |                                |                               |                         |                                           |  |  |
|-----------------------------------------------------|---|--------------------------------|-------------------------------|-------------------------|-------------------------------------------|--|--|
| 限飞解禁                                                | > | 机场   对频                        | 0                             | <b>á前正常</b>             |                                           |  |  |
| <b>保养服务</b><br>② 16天/1377作业架次<br>೫ 300航时/198天/994架次 | > | 累计运行时长<br>58 天<br>蓄电池开关<br>已打开 | 作业架次<br>123<br>蓄电池电压<br>23.5V | 空调状态<br>——<br>蓄电池温度<br> | 供电电压<br><b>0V</b><br>舱内温度<br><b>24.6℃</b> |  |  |
| <b>行业无忧</b><br>图 未绑定<br>器 未绑定                       | > | 舱内湿度<br><b>99%</b>             | 舱外温度<br><b>24.3℃</b>          | <sup>降雨等级</sup><br>无降雨  | 风速<br>0.0 m/s                             |  |  |
| <b>4G增强图传配置</b><br><sub>未开启</sub>                   | > | 网络                             | 机场位<br>网口) 机场卫                | 置<br>星定位中               | 备降点<br>未设置                                |  |  |
| 重新配置                                                | > | 飞行器                            |                               |                         |                                           |  |  |
|                                                     |   | 在舱状态                           | 飞行器电源                         | 左电池                     | 右电池                                       |  |  |

4. 打开 4G 增强图传服务, 并选择修改服务。

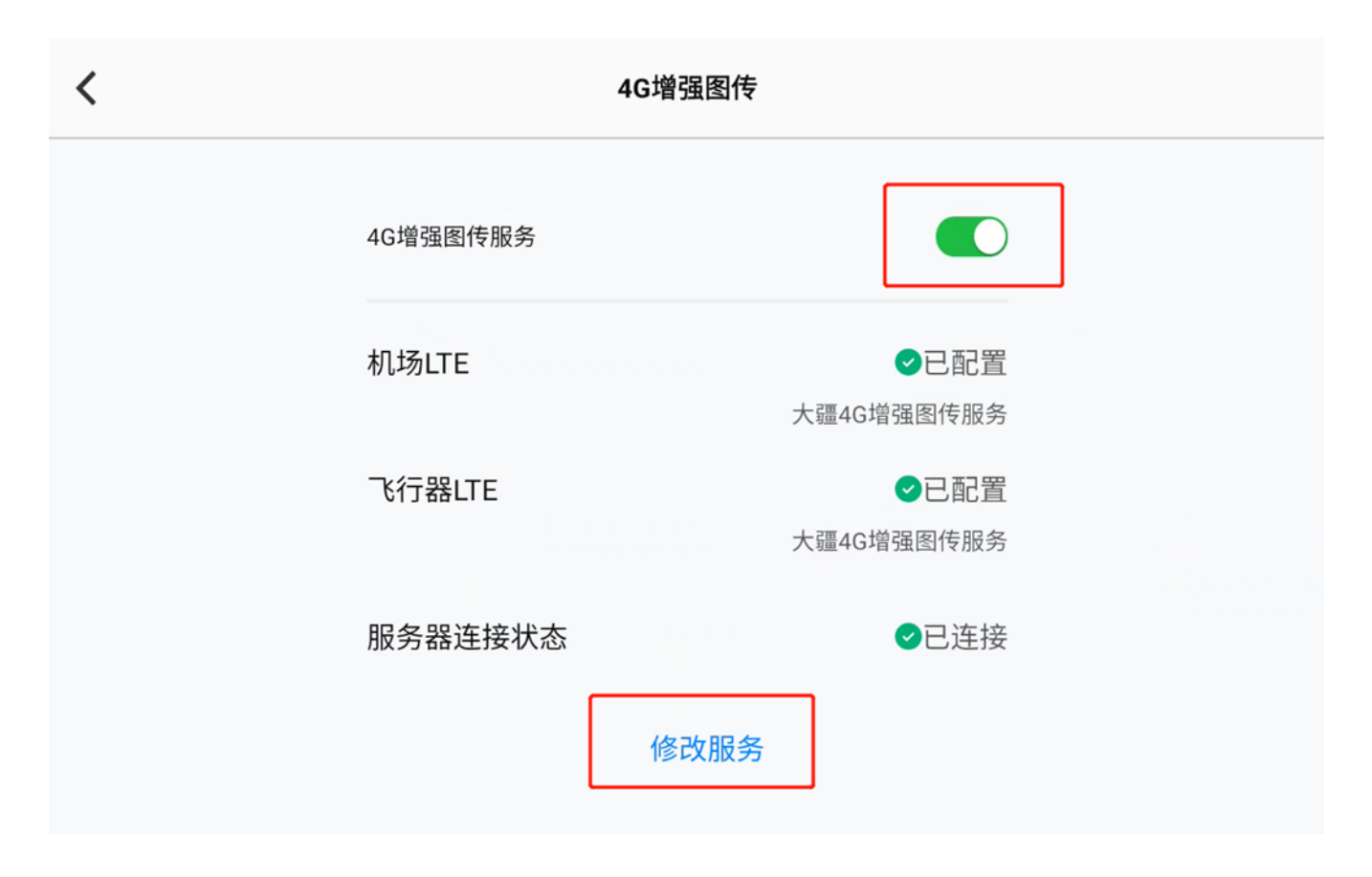

5. 选择自定义服务,将服务地址(IP:port 例: 192.168.1.1:8096,其中 192.168.1.1 需要替换为实际 IP,端口默 认为 8096)按照格式进行设置。
 说明,应下,IP,清本系,FAOF,中的社会体界常见,图中的卫客末位器等已完整,IP, 斯耳斯特克下,IP,

说明:实际 IP 请查看 FAQ 5 中的执行结果截图,图中的马赛克位置所显示的 IP 既是此处需要的实际 IP。

| < xyuanaiyu | 80,                                  | xyuanai.yuari | IG增强图传              | xyuanai.yuari | xyuanai.yuar.            |
|-------------|--------------------------------------|---------------|---------------------|---------------|--------------------------|
| 选择4G增强图传服纾  | <b>ş</b><br>Xy <sup>uanai,yuan</sup> |               | n<br>Muanai.        | 大疆服务          | 自定义服务                    |
| 服务地址        |                                      | 192.1         | 168.1.1:8096, 192.1 | 68.1.1 需要替换为  | p <mark>实际 IP</mark> 未设置 |
|             |                                      |               |                     |               |                          |
|             |                                      |               |                     |               |                          |
|             |                                      |               | 保存                  |               |                          |
|             |                                      |               |                     |               |                          |

6. 选择已配置好的机场进行测试:

将飞行器与机场的大疆图传断开后(先不要起飞,可手动将飞行器移到与机场有遮挡的位置),测试云平台在 4G 连接下的网络流畅性,在网络良好的情况下,应无明显卡顿或延迟。

# FAQ

## 1. 4G 私有化部署可以传输 RTK 定位数据吗?

可以。

## 2. 遥控器端是否也必须要插 4G 卡? 是否支持网线和 Wi-Fi?

Mavic 3 行业系列配套的遥控器支持 4G 卡和 Wi-Fi, 大疆机场支持 4G 卡和网线。

#### 3. 日志在哪里查看?

通过 docker 标准日志输出, 命令中的 *container id* 请自行替换。 命令: docker logs *container id* 

#### 4. 如何确定服务是否正常?

执行以下命令判断:

#### ./dji-cellular-enterprise-linux-amd64 check

执行结果示例:

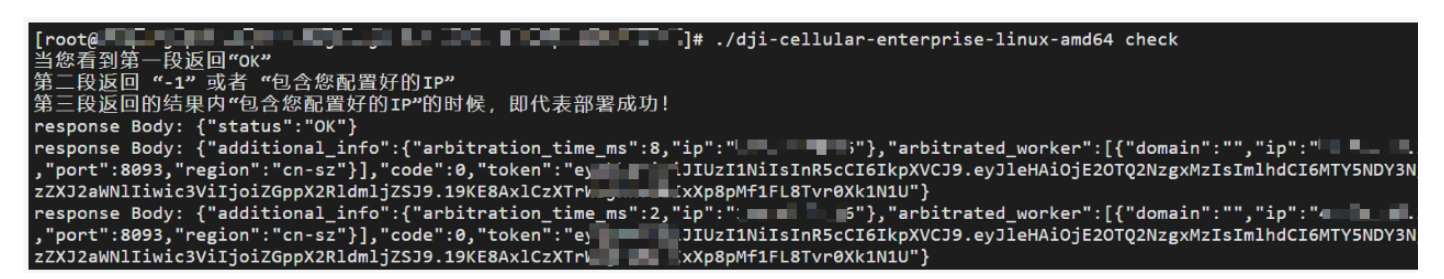

5. 服务器配置时出现 "Docker. Error: Cannot start container: port has already been allocated" 报错?

由于我们默认使用的端口是8096,如果8096端口已被占用会出现以上报错,请提单联系技术支持处理。

#### 6. 4G 私有化部署后,都有哪些数据经过服务器?

实时图像、控制命令、RTK 数据均会通过服务器, 然后服务器再转发给对应的设备(飞行器、遥控器、机场等)。

#### 7. 4G 私有化部署的数据流量消耗如何?

飞行器实时画面流媒体数据先到中转服务器,然后服务器再传给遥控器/机场。流量消耗根据环境情况大概在 5Mbps 左右。数据仅作为参考,您也可通过监测服务器后台统计流量消耗情况。

#### 8. 4G 私有化部署后感觉延时较高, 应该如何解决?

因私有化部署通常需要穿透较多防火墙,因此可能存在一定延时。建议用户先使用大疆图传测试画面延时情况,切 换 4G 私有化图传后再次对比延时变化。

#### 9. 我的 DJI Cellular 模块闪烁不同颜色的指示灯,代表什么意思?

| 指示灯状态 | 描述                                  |
|-------|-------------------------------------|
| 绿灯常亮  | 4G 信号强                              |
| 绿灯闪烁  | 4G 信号弱                              |
| 蓝灯常亮  | 2G/3G 信号强                           |
| 蓝灯闪烁  | 2G/3G 信号弱                           |
| 红灯常亮  | 未识别到 SIM 卡,请确保正确插入未损坏的 SIM 卡        |
| 红灯闪烁  | 已插入 SIM 卡,无网络信号,请检查 SIM 相关服务及附近网络信号 |

可以参见下表,更多关于 DJI Cellular 模块的信息请参考 DJI Cellular Dongle 使用说明。

## 10.重新申请了 License, 如何在 4G 私有化服务器中生效?

需要重新执行<u>导入服务 License 文件</u>,并再次执行 <u>4G 私有化安装服务</u>,最终新的 License 才能生效。